## Android

## Ich erhalte vom Google Chrome-Browser auf meinem Handy bzw. Smartphone ständig Nachrichten von verschiedenen Webseiten, wie kann ich diese deaktivieren?

- Um diese **Messages** im **Lockscreen** von verschiedenen **Seiten abzuschalten** bzw. **auszuschalten**, gehen Sie wie unten beschrieben vor.
- Öffnen Sie den Google Chrome-Browser auf Ihrem Handy.
- Tippen Sie rechts oben auf die drei kleinen **Punkte** (...).
- Wählen Sie Einstellungen.
- Tippen Sie auf Benachrichtigungen in der Mitte.
- Scrollen Sie nach unten bis zum Abschnitt Websites.
- **Deaktivieren** Sie die Benachrichtigungen von allen gewünschten Webseiten.
- Wenn Sie generell keine **Push-Nachrichten** vom Google Chrome-Browser erhalten möchten, deaktivieren Sie den Menü-Punkt **Benachrichtigungen anzeigen**.
- Sie sollten nun keine sog. **Push-Benachrichtigungen** mehr vom Google Chrome-Browser erhalten.

Eindeutige ID: #2093 Verfasser: Christian Steiner Letzte Änderung: 2019-10-08 12:20